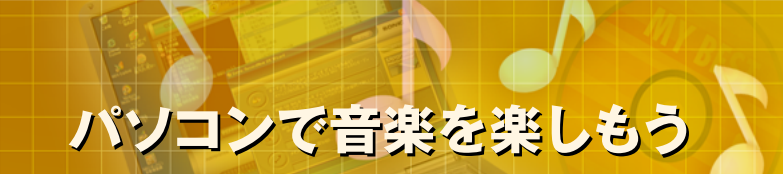

# パソコンで音楽を楽しもう

### (4)オリジナル音楽CDの作成(書き込み編)

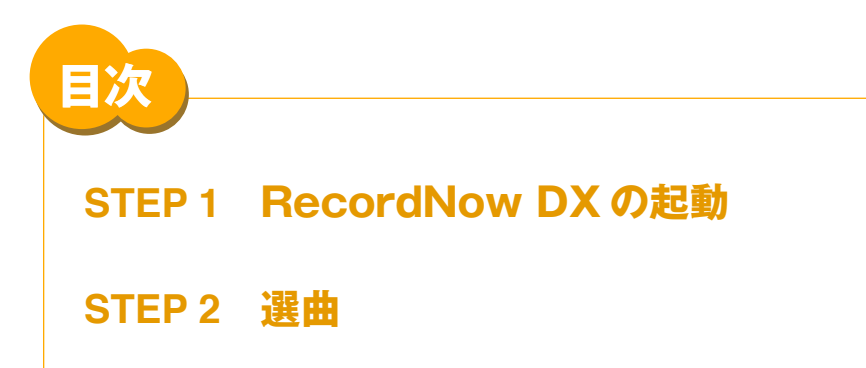

STEP 3 CD-Rに焼く

- ▲ 本コンテンツの内容は、以下のNEC VALUESTAR、LaVieシリーズを対象にしています。 ・2003年5、6、9月、2004年1月発表モデル
- ▲ Sonic RecordNowは米国Sonic Solutionsの登録商標です。
- ▲ Microsoft、Windowsは米国Microsoft Corporationの米国およびその他の国における商標または登録商標です。
- ▲ その他記載されている会社名、製品名は各社の商標または登録商標です。
- ▲ 本文中には、TM、®、©マークなどは表示していません。

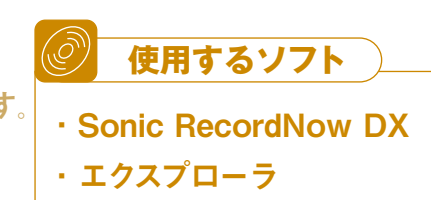

SONIC"

MY BEST

RecordNow

DX

# STEP 1. RecordNow DXを起動する

#### (使用するソフト: Sonic RecordNow DX)

BeatJamなどで録音したMP3、WAVE、WMA形式の音楽ファイ ルから普通の音楽CDやMP3プレーヤ用のオーディオCDを作成する ことができます。ここでは、標準インストールされているRecordNow DXを使って解説します。

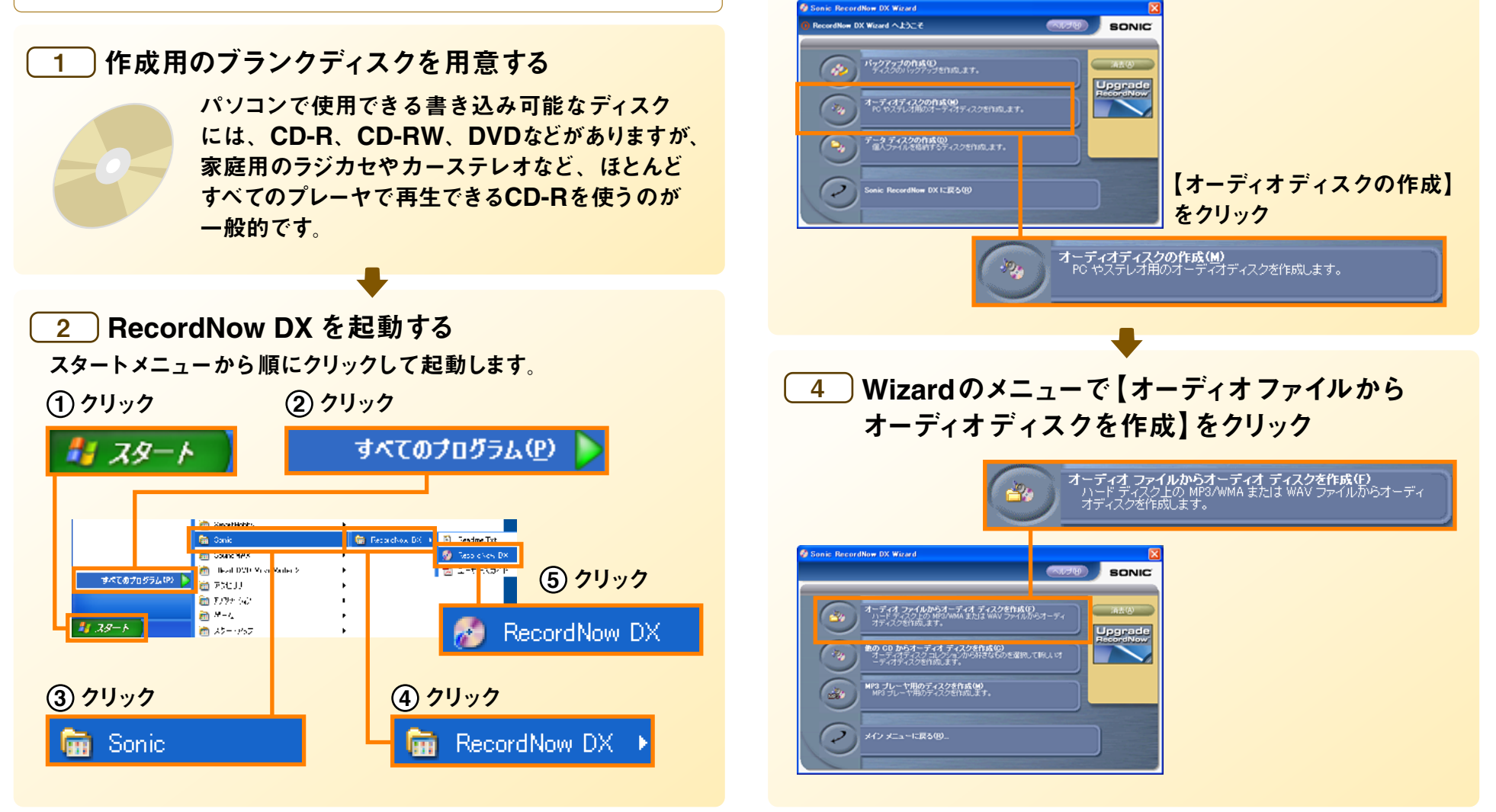

3 オーディオディスクを作成する

の作成しをクリックします。

Record Nowが起動したら、メニューの中から【オーディオディスク

# STEP 2. 選曲

#### (使用するソフト: Sonic RecordNow DX / エクスプローラ)

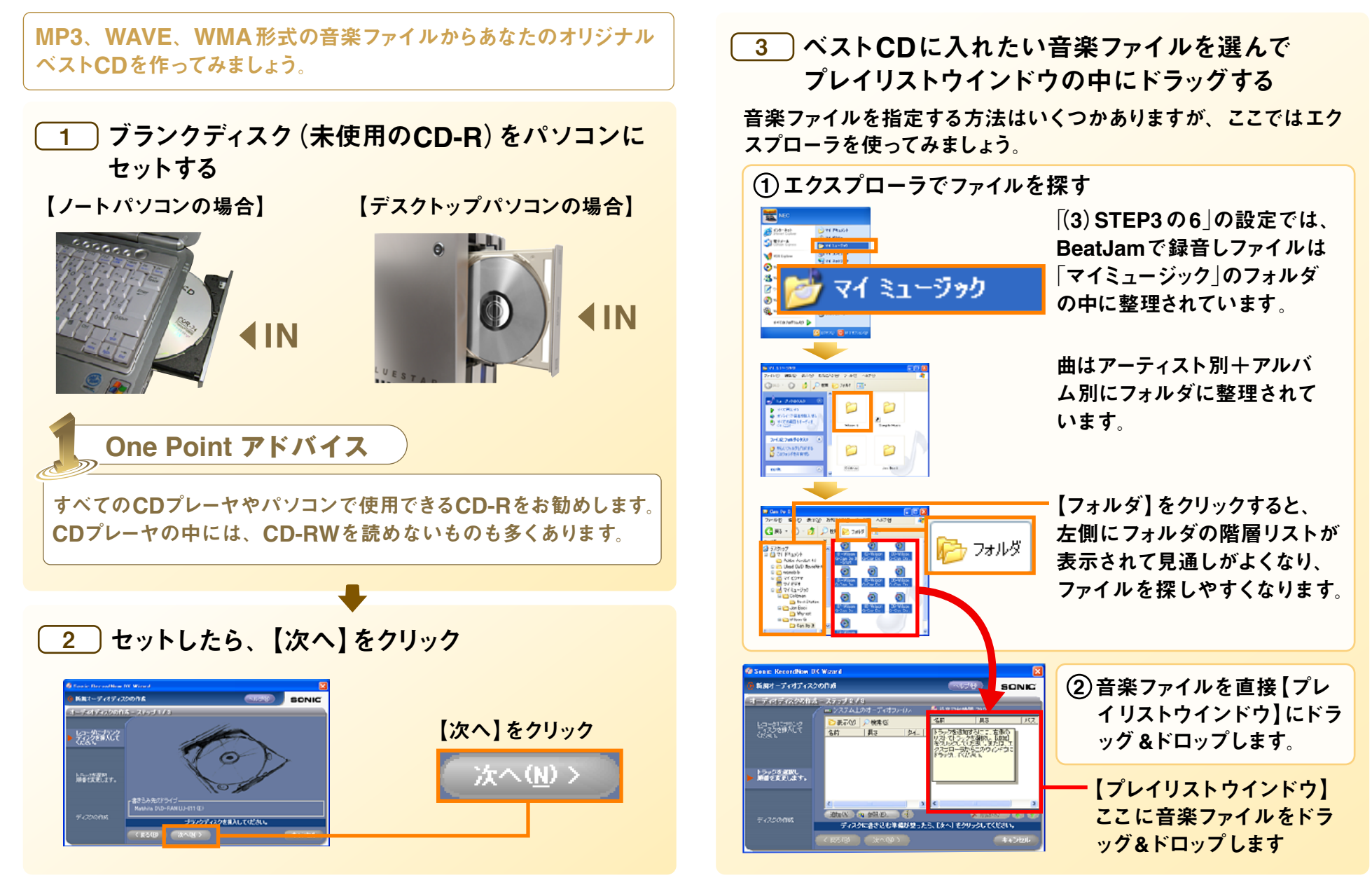

## STEP 3. CD-Rに焼く (使用するソフト: Sonic RecordNow DX)

#### 4 プレイリストウインドウに音楽ファイルを集め終え たら【次へ】をクリック

音楽ファイルはブランクディスクの残り収録時間がいっぱいになる まで、複数のフォルダからいくつでも集めてくることができます。 音楽ファイルは、MP3、WAVE、WMA形式が混在していても 支障はありません。

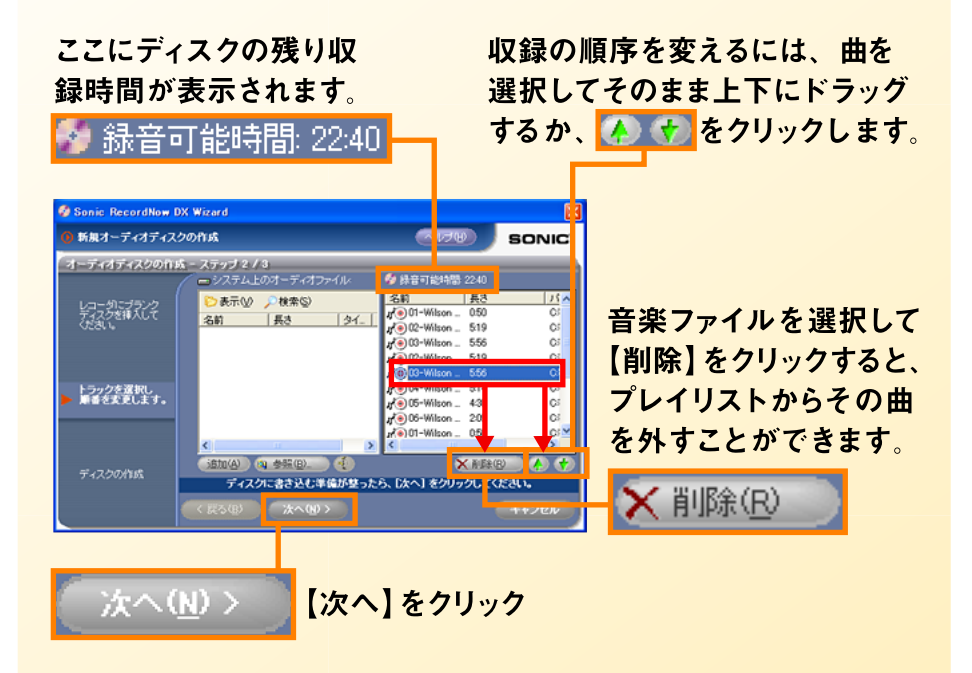

A OpenMG 形式は使用できません。

\*オーディオディスクを作成するには、ブランクのCD-RまたはCD-RWが 必要です。追記はできません。 使用済みのCD-RWを使用する場合は、一度ディスク内のすべてのデータ を消去してしまうので注意してください。(警告が表示されます)

- <u>5</u> 書き込み中の注意に関する画面が表示されたら 【OK】をクリック
- ▲ ディスクへの書き込み中は、できるだけ他の作業をしないでください。 負荷のかかる作業をすると、ディスクへの書き込みが間に合わなくて 失敗することがあります。

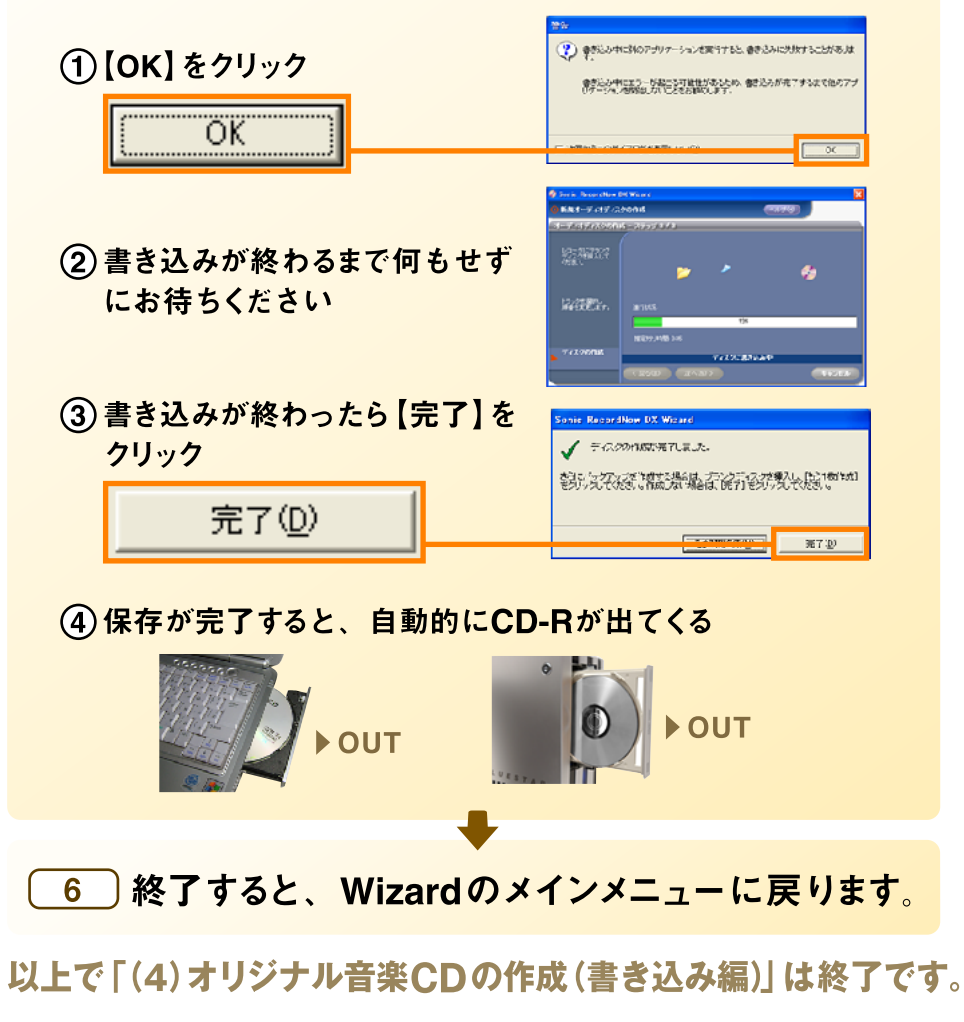